## Vector VC-900 calibration Manual

## VC 900 Calibration Manual

1. Connect indicator to the signal source and power on the indicator. It will enter weighing mode after self-inspection. (It is better to calibration after the 15-30 minutes when turn on the indicator to warm up) $_{\circ}$ 

2. Adjust the calibration switch to calibration position, and calibrate as following instruction.

This is a "Table of Contents preview" for quality assurance

The full manual can be found at <a href="http://the-checkout-tech.com/estore/catalog/">http://the-checkout-tech.com/estore/catalog/</a>

We also offer free downloads, a free keyboard layout designer, cable diagrams, free help and support.

<u>http://the-checkout-tech.com</u>: the biggest supplier of cash register and scale manuals on the net